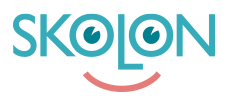

Kunskapsbas > För administratörer > Organisationsadministratörer > Implementationsguide > Integrationer > Google Workspace for Education > [VIDEO] Chrome-tillägg

## [VIDEO] Chrome-tillägg

Ulf Kronsell - 2025-06-23 - Google Workspace for Education

Med Skolons webbläsartillägg för Google Chrome blir dina digitala läromedel och skolverktyg tillgängliga direkt i din webbläsare.

Här hittar du en kort film som beskriver hur du kan använda tillägget, motsvarande beskrivning i text och bild hittar du nedanför filmen.

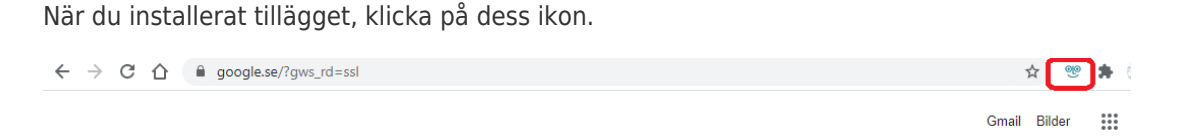

Om du är inloggad i Skolon visas din egen **Min samling**, om inte kan du logga in i Skolon. Du öppnar ett verktyg genom att klicka på dess ikon.

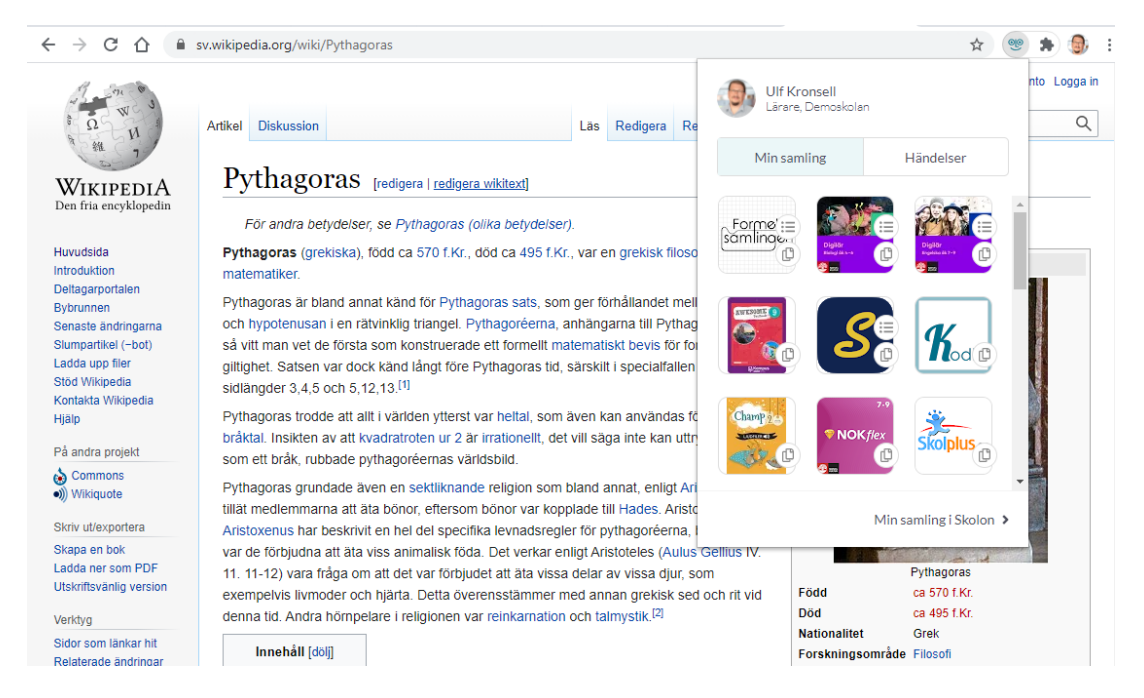

Du kan kopiera en länk till ett verktyg genom att klicka på verktygets **kopieringsikon**.

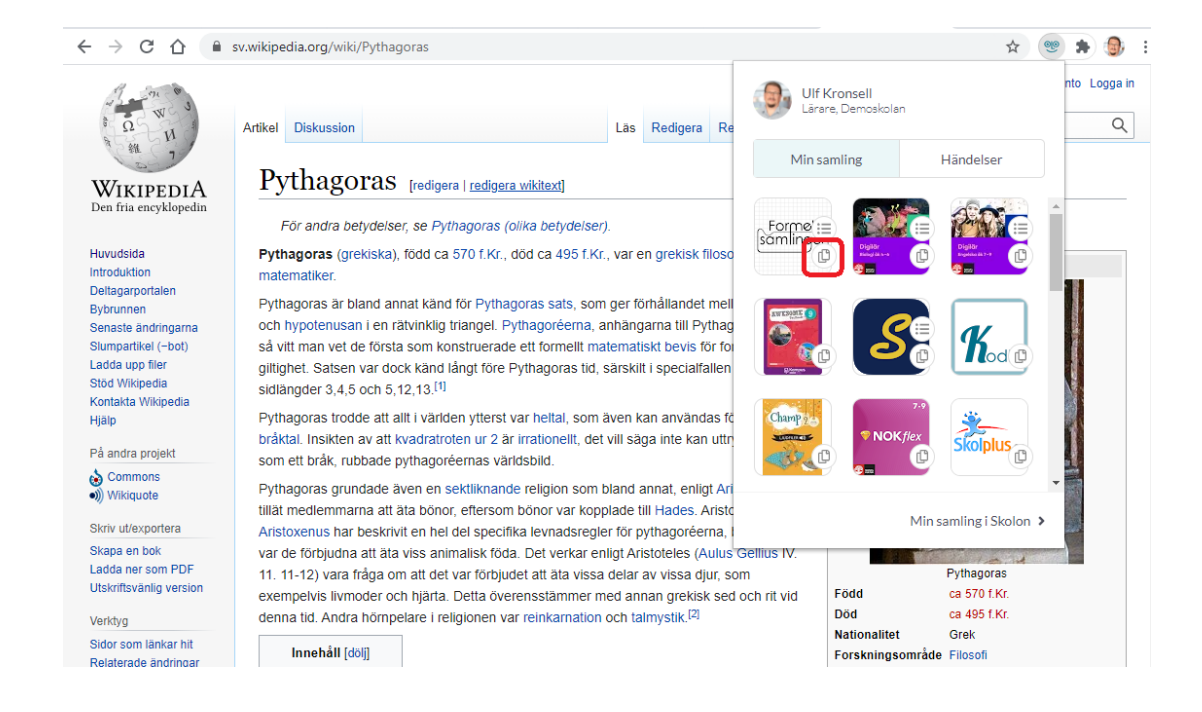

Du kan även öppna eller kopiera djuplänkar direkt från tillägget. Klicka på **djuplänksikonen** (1) och välj eller sök fram ett avsnitt. Klicka på **rubriken** (2) för att öppna avsnittet eller klicka på **kopieringsikonen** (3) för att kopiera djuplänken.

| ← → C △ ● sv.wikipedia.org/wiki/Pythagoras              |                                                                                                    |                                 |   |    |                                    |                              |                   |
|---------------------------------------------------------|----------------------------------------------------------------------------------------------------|---------------------------------|---|----|------------------------------------|------------------------------|-------------------|
| Ω N Artikel Diskussion                                  |                                                                                                    | Formelsamlingen<br>Mattecentrum |   |    | Ulf Kronsell<br>Lärare, Demoskolan |                              | nto Logga in<br>Q |
| 1 11 7                                                  |                                                                                                    | Q pythagoras                    |   |    | Min samling                        | Händelser                    |                   |
| WIKIPEDIA                                               | Pythagoras                                                                                                    |                                 |   |    | 1                                  |                              |                   |
| Den fria encyklopedin                                   | För andra betydelse                                                                                                    | Formelsamlingen                 | ¢ | •  | Form                               |                              | <b>^</b>          |
| Huvudsida<br>Introduktion                               | Pythagoras (grekiska),<br>matematiker.                                                                                                    | Matematik                       | ¢ |    |                                    | • 🕐 Pigilor<br>Baydawaktro 🕐 |                   |
| Bybrunnen<br>Senaste ändringarna<br>Slumpartikel (-bot) | Pythagoras är bland an<br>och hypotenusan i en rä<br>så vitt man vet de första                                                                                                    | 2. Geometri                     | ¢ | •  |                                    | S K                          |                   |
| Ladda upp filer<br>Stöd Wikipedia                       | giltighet. Satsen var doc<br>sidlängder 3,4,5 och 5,1                                                                                                    | Pythagoras sats                 | ¢ | 3. |                                    |                              |                   |
| Hjälp<br>På andra projekt                               | Pythagoras trodde att a<br>bråktal. Insikten av att k<br>som ett bråk, rubbade p                                                                                                    |                                 |   |    | Champ 26<br>Secure                 |                              |                   |
| 🂩 Commons<br>🌒 Wikiquote                                | Pythagoras grundade ä                                                                                                    |                                 |   |    |                                    |                              | -                 |
| Skriv ut/exportera                                      | Aristoxenus har beskrivi                                                                                                    | Öppna verktyget 👂               |   |    | Min samling i Skolon >             |                              |                   |
| Skapa en bok<br>Ladda ner som PDF                       | var de förbjudna att äta viss animalisk föda. Det verkar enligt Aristoteles (Aulus Gellius IV.<br>11. 11-12) vara fråda om att det var förbjudet att äta vissa delar av vissa diur. som |                                 |   |    |                                    | Pythagoras                   |                   |

De länkar du kopierar kan du sedan klistra in er lärplattform, exempelvis Google Classroom, eller motsvarande.